## **Creating Your Account**

## Kuikset.

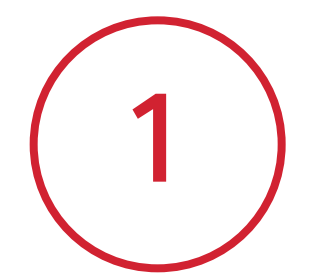

Navigate to the Login screen and tap **Create an Account** 

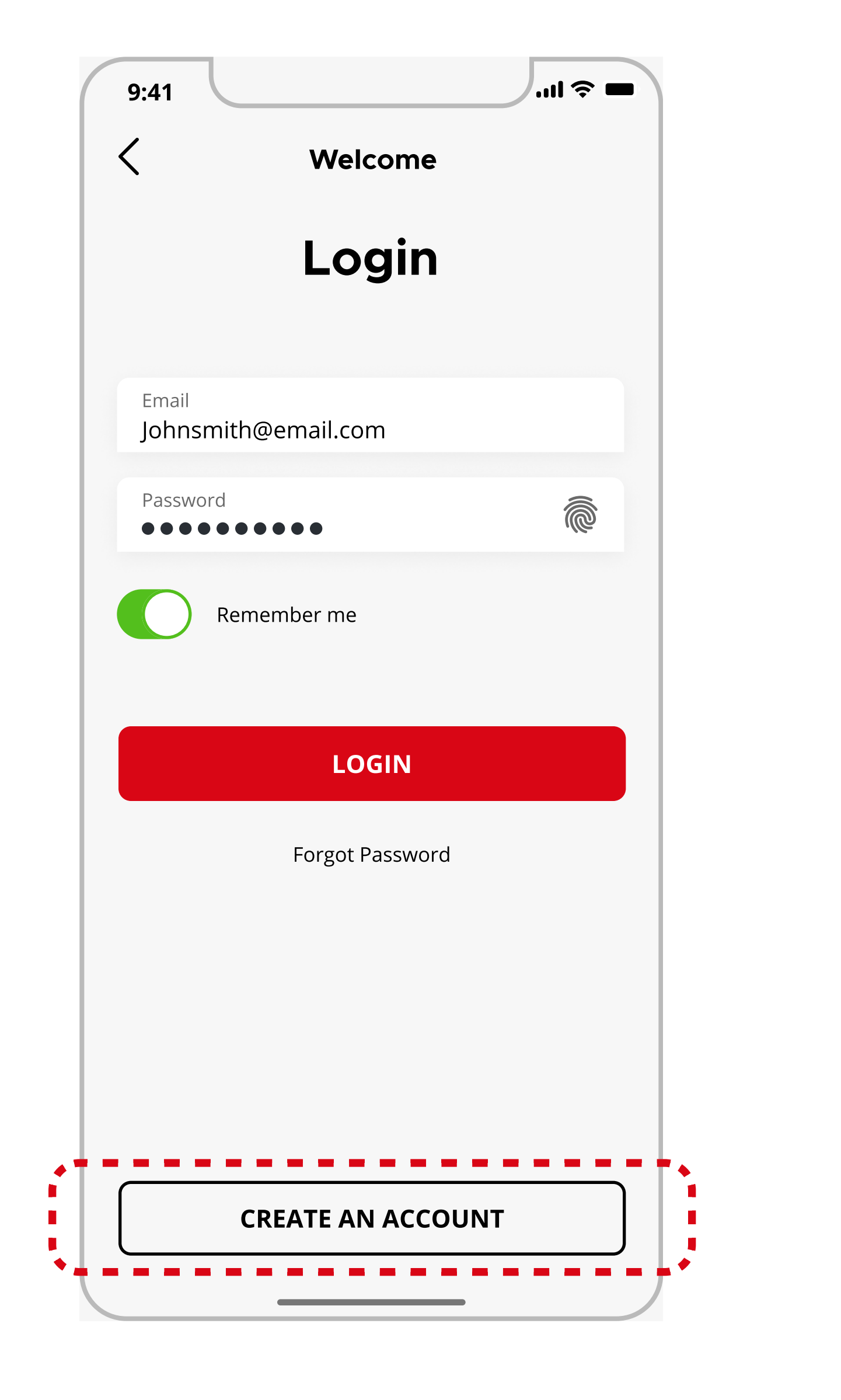

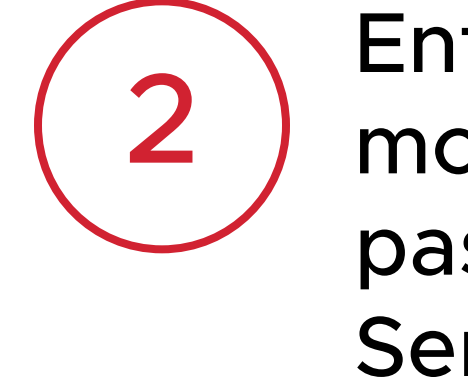

Enter your name, email address, mobile phone number, and password. Read Terms of Service and tap **Continue** 

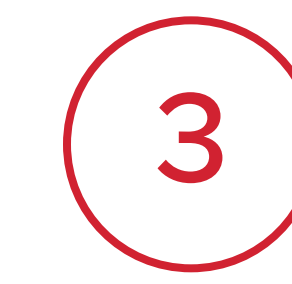

Enter the verification code that was sent to your email.

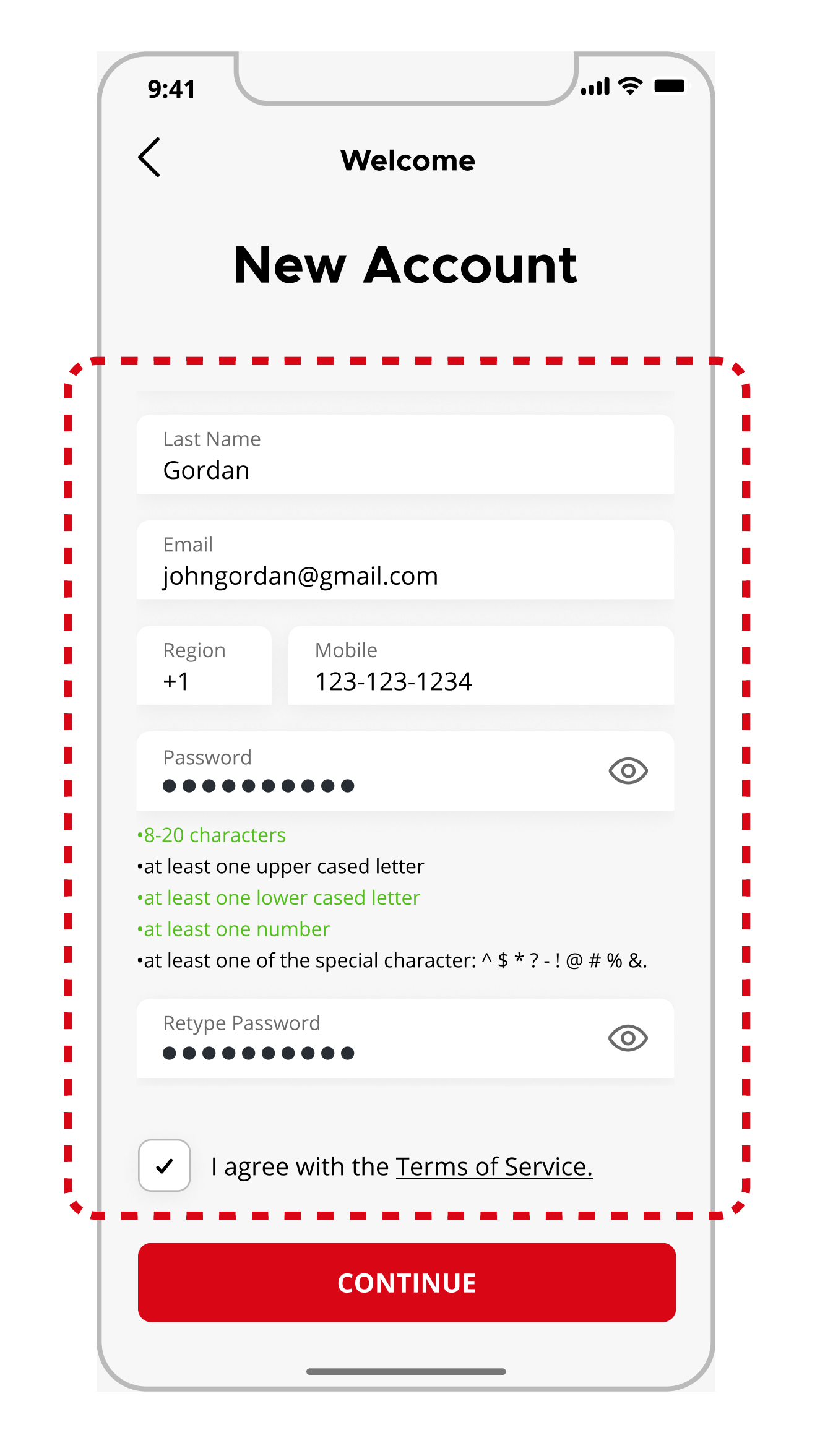

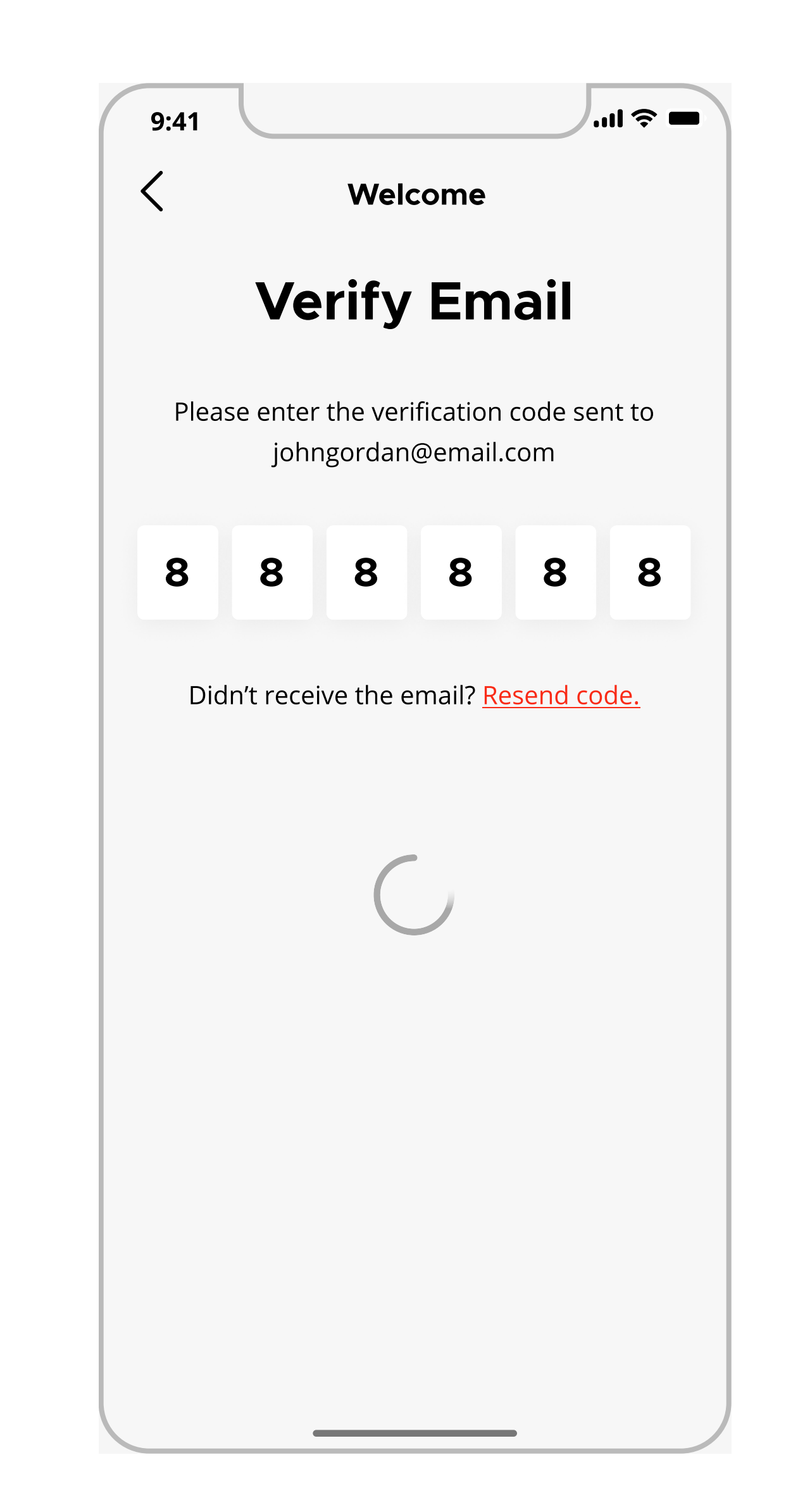

**Note**: Names must contain between 2-30 characters and at least one letter.

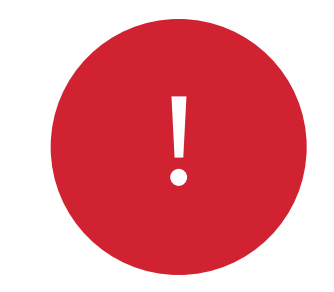

Verification code field will turn red if the code is incorrect. Try the code again or tap **Resend Code** for a new code.

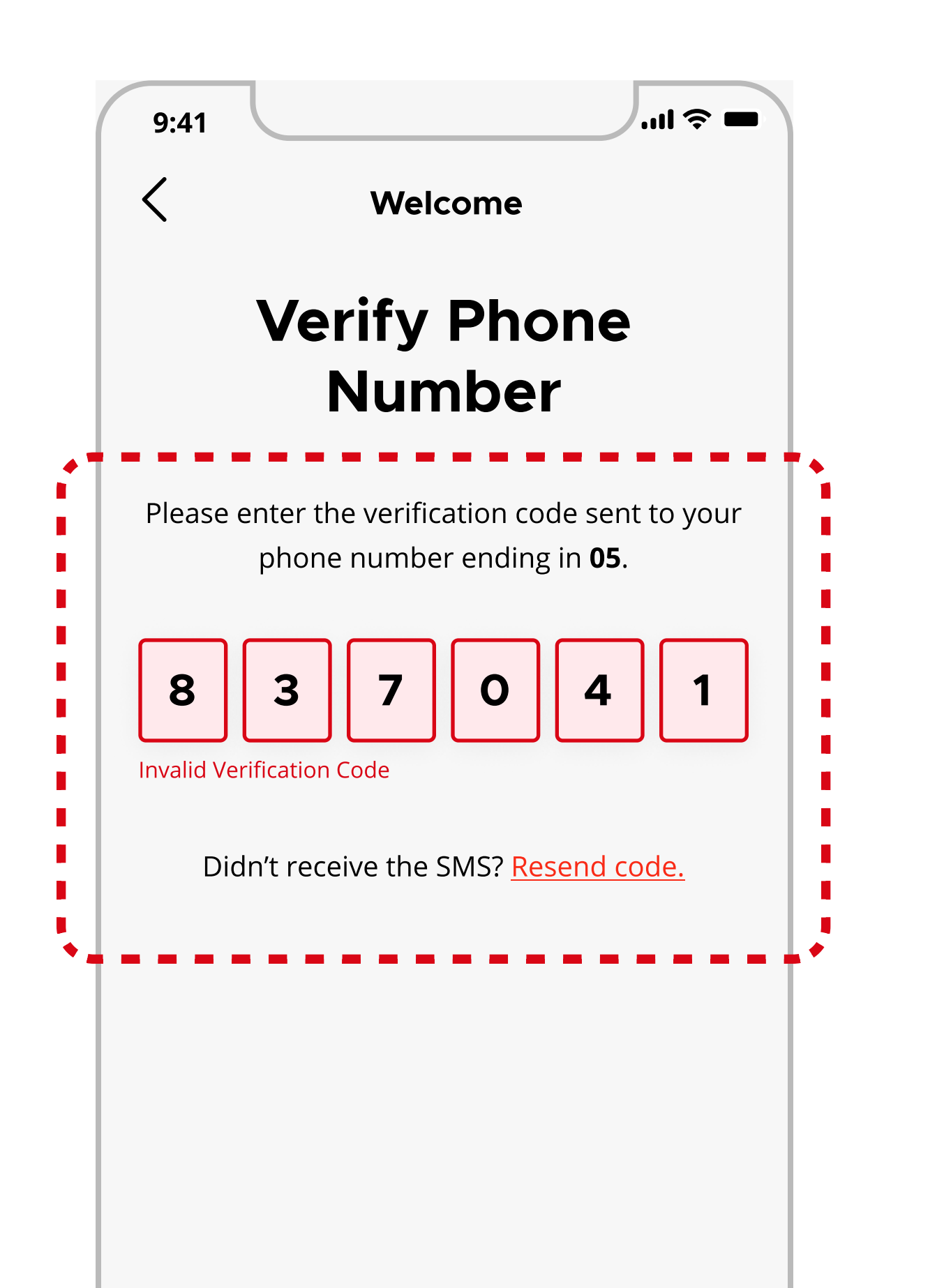

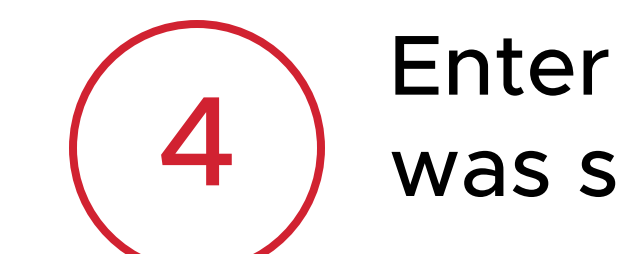

Enter the verification code that was sent to your mobile phone.

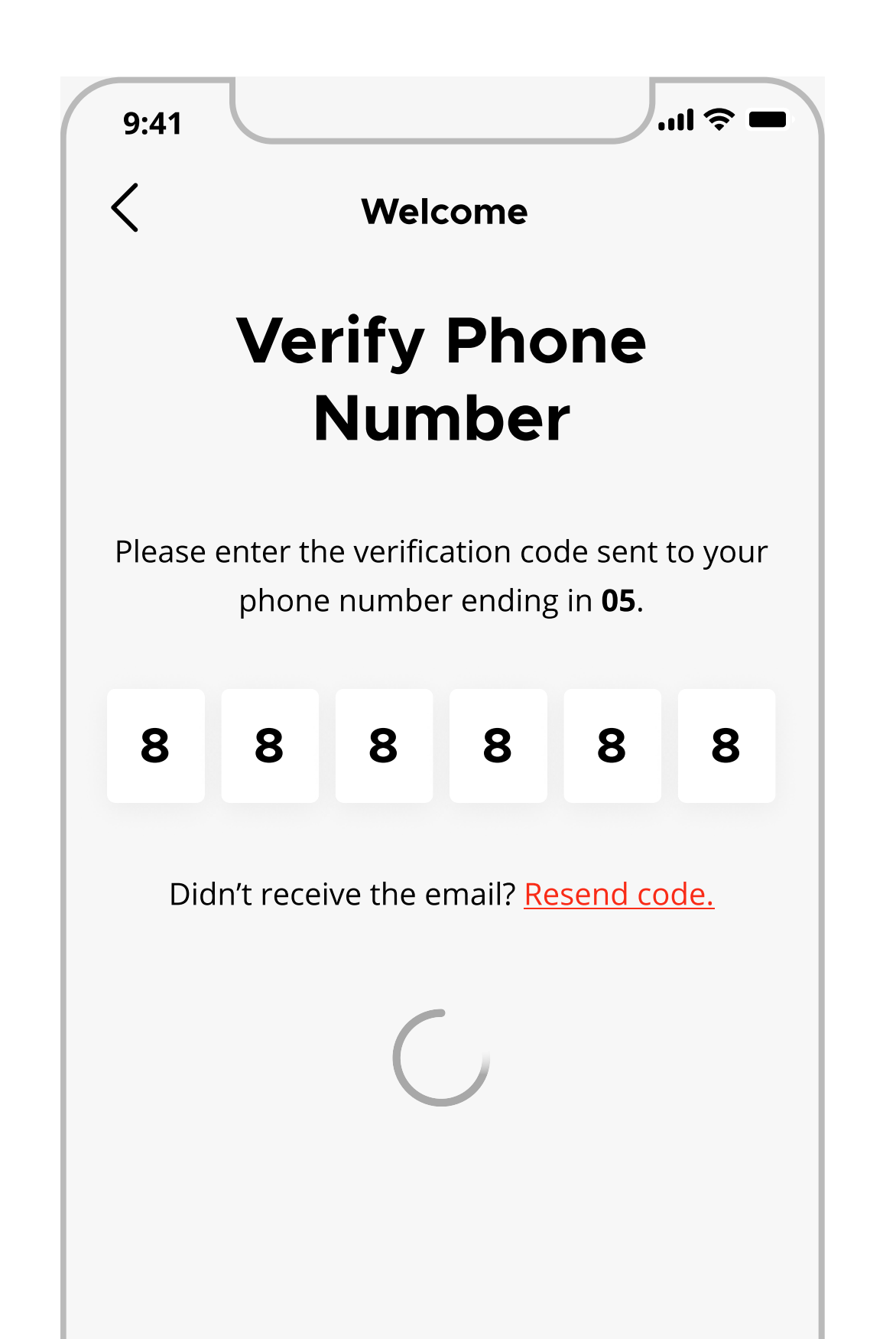

5

Congratulation! You've successfully created your account.

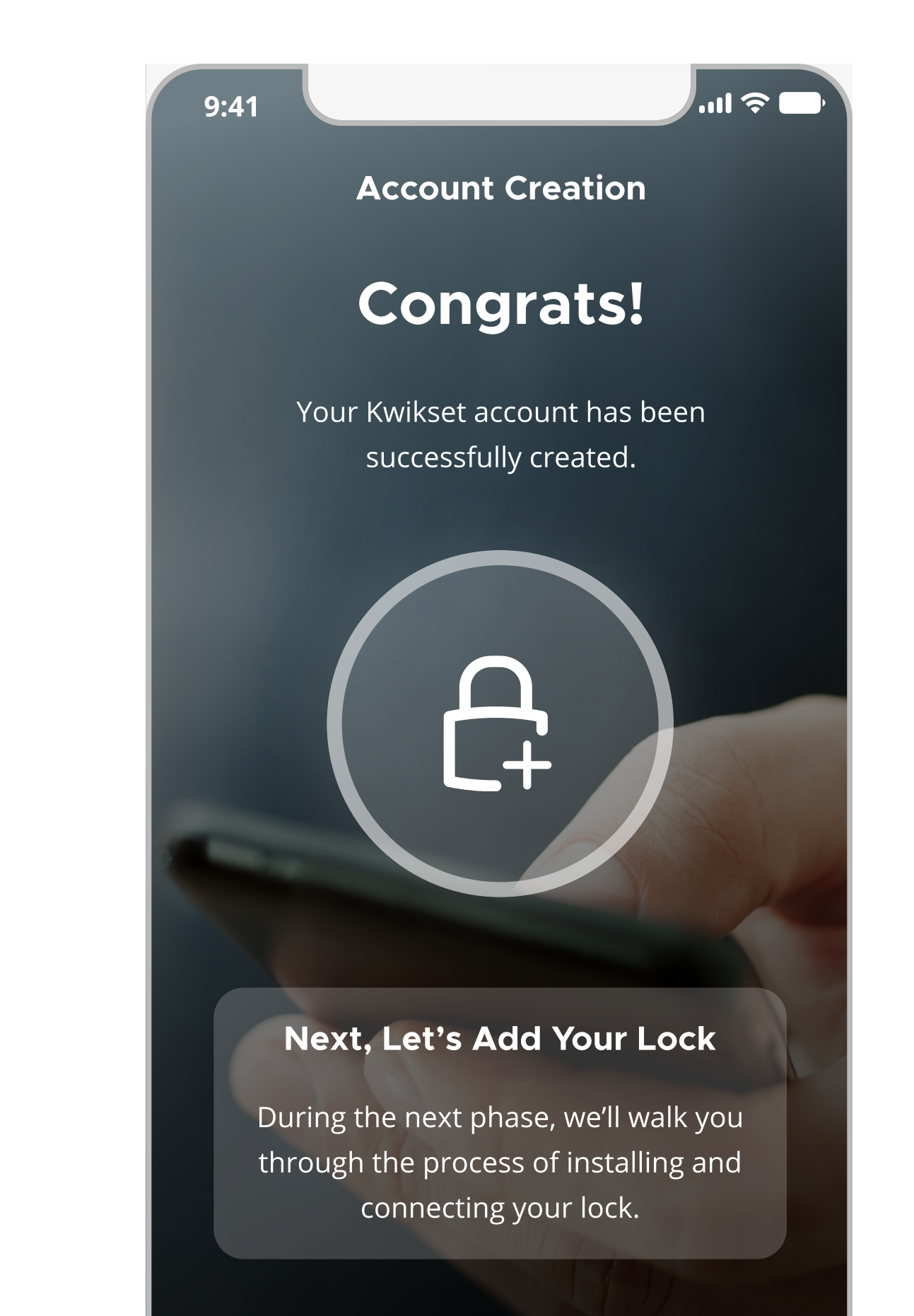

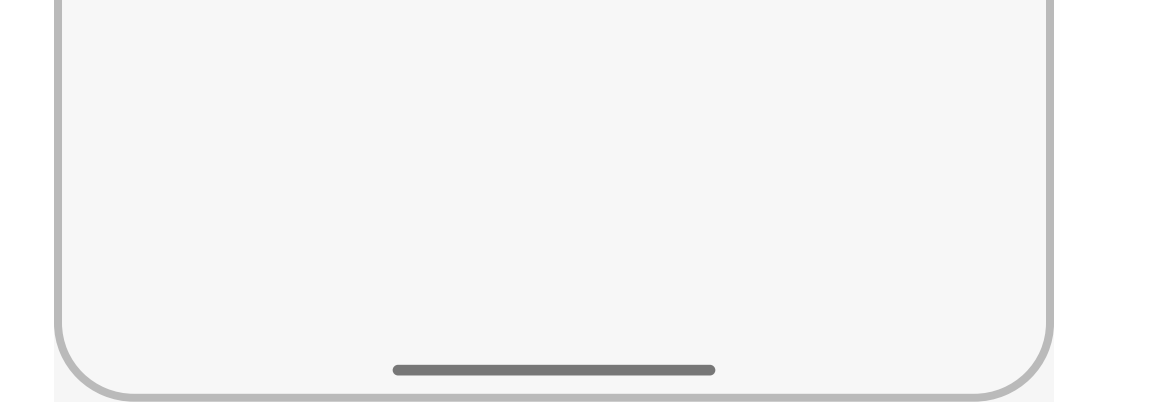

Note: If verification code isn't received within 5 minutes, please ensure \*589-88\* does not appear in your blocked senders list and tap \*Resend Code\*

## Add My Lock Later CONTINUE